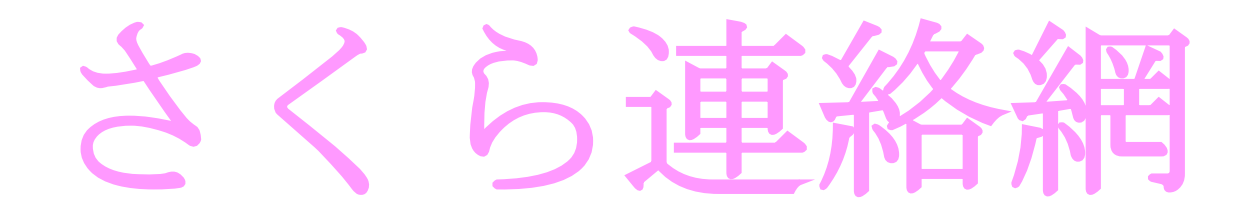

## 欠席・遅刻連絡の方法

※欠席連絡は原則として連絡帳を使用してください。登 校班に間に合わなかった等特別な場合は電話ではな く、こちらを使用してください。

## (さくら連絡網アプリ使用の場合)

①アプリを開き、下部の**「学校へ連絡」**をタップ。

②「新規作成」をタップ

②「内容」をタップし、以下の項目から該当するものを選ぶ。

(欠席:病気のため)

(欠席:私用のため)

(欠席:同居家族発熱等のため)・・・出席停止の扱いになります。

(欠席:その他)・・・「備考欄」に内容をご記入ください。

(遅刻:病気のため)

(遅刻:私用のため)

(遅刻:その他)・・・「備考欄」に内容をご記入ください。

③必要に応じて「備考欄」に記入

④「登録」ボタンをタップで、終了です。

※さくら連絡網をアプリでなく、メールで受け取っている方は URLから「マイページ」に入って、同様の処理をしてください。